# **DMS Login and Users**

Last Modified on 11/28/2022 9:52 am EST

### **Donor Management System**

Your CanadaHelps account and the Donor Management System go hand in hand! Learn how to easily jump between your DMS and your CanadaHelps charity account.

### Table of Contents:

- Logging Into Your DMS
- Managing DMS Users
- Resetting Your Password

# Logging Into Your DMS

To access to your DMS, you'll first need to either be a primary or secondary administrator in yourCanadaHelps.org charity account.

#### 1. Sign in to your Charity account on CanadaHelps.org

### 2. Select the Donor Management tab

| Home                   | Profile                                                                                                    | Donation<br>Forms    | P2P                 | Events             | NEW!<br>Donor<br>Management | Donation<br>Reports | Account<br>Info |  |  |  |  |  |
|------------------------|----------------------------------------------------------------------------------------------------|----------------------|---------------------|--------------------|-----------------------------|---------------------|-----------------|--|--|--|--|--|
| Welcome<br>From online | Welcome to Your Charity Account<br>From online fundraising tools to detailed donation reports, you have many tools at your fingertips to help you succeed. |                      |                     |                    |                             |                     |                 |  |  |  |  |  |
| Use the tabs           | above to navigate y                                                                                                    | your MyCharity accou | int. Below is a bre | akdown of what you | i can do in each tab.       |                     |                 |  |  |  |  |  |

#### 3. Select Access your DMS to be taken directly to your DMS.

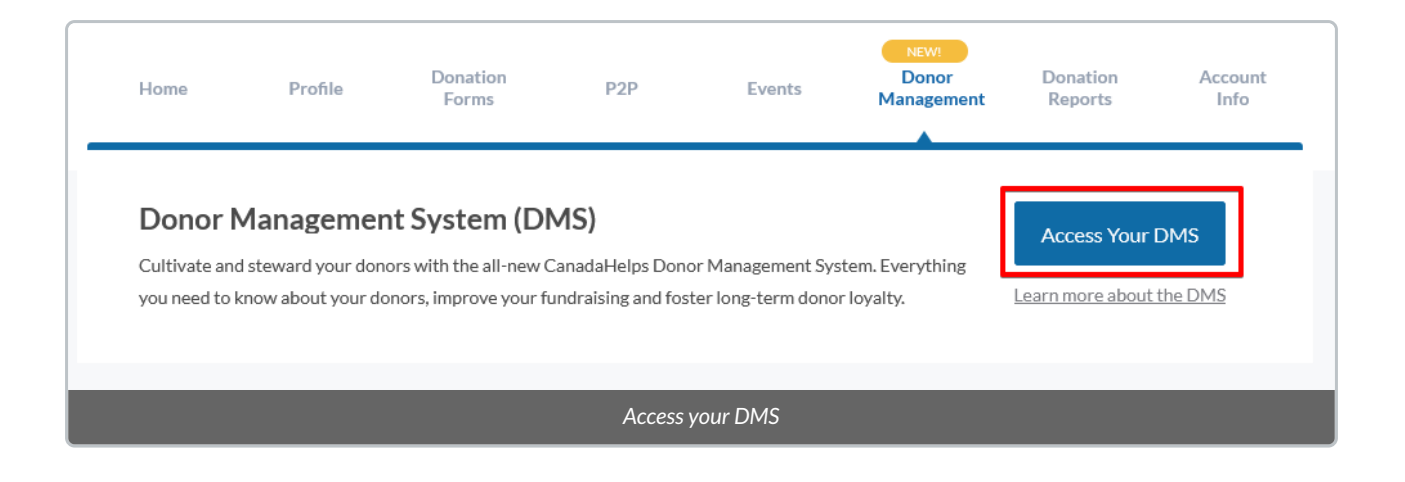

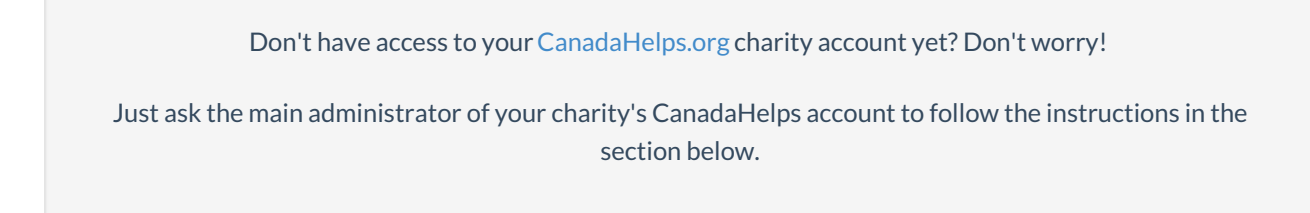

# Managing DMS Users

All of the administrators (also known as *linked users*) of your CanadaHelps charity account will have automatic access to your DMS.

To add or manage your existing DMS Administrators, you'll need to do this directly in your CanadaHelps.org charity account following the steps below.

**Reminder:** Only the **main administrator** of the CanadaHelps.org account can add/remove an unlimited amount of secondary administrators (linked users).

## 1. Login to your Charity Account.

2. Click on Account Info and then on Other Charity Administrators.

3. Fill out the contact details of your desired linked user and click Go.

| Home                                                                     | Profile                   | Donation<br>Forms        | P2P         | Events            | Donation<br>Reports | Funds        | Account<br>Info |  |  |  |  |
|--------------------------------------------------------------------------|---------------------------|--------------------------|-------------|-------------------|---------------------|--------------|-----------------|--|--|--|--|
|                                                                          | Mair                      | n Charity Administrators | Other Chari | ty Administrators | Account Settings    | Email Opt-In |                 |  |  |  |  |
| Linked users: John Smith (johnsmith@charity.org) Unlink                  |                           |                          |             |                   |                     |              |                 |  |  |  |  |
|                                                                          |                           |                          |             |                   |                     |              |                 |  |  |  |  |
| Link othe                                                                | er users:                 |                          |             |                   |                     |              |                 |  |  |  |  |
|                                                                          | First Name:<br>Last Name: |                          | $\leq$      |                   |                     |              |                 |  |  |  |  |
|                                                                          | Email:                    |                          | 60          |                   |                     |              |                 |  |  |  |  |
|                                                                          |                           |                          |             |                   |                     |              |                 |  |  |  |  |
| Add other Charity Administrators to your CanadaHelps.org charity account |                           |                          |             |                   |                     |              |                 |  |  |  |  |

**Note**: This person will receive an email notifying them of their addition to the Charity account, along with a link to reset their password (i.e., to select a password).

4. You'll then be able to login to your DMS by following the steps in the first section (above).

# **Resetting Your Password**

To change your DMS password anytime, check out these instructions.